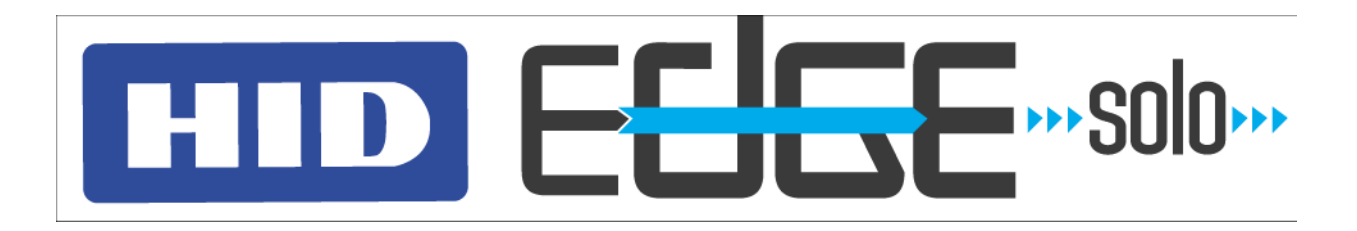

# User's Guide

Document Number: 83000-902, Rev. 1.0

HID Global Corporation 9292 Jeronimo Road Irvine, CA 92618 Edge Solo User's Guide

Copyright © 2007 HID Corporation. All rights reserved.

# Contents

## 1: Getting Started

. . . . .

| About This Guide                            |
|---------------------------------------------|
| Conventions                                 |
| Installing the Edge Solo Jumpstart Shortcut |
| Accessing the Edge Solo Management Console  |
| Enabling JavaScript in Your Browser4        |
| Understanding the Management Console Page   |
| Setting Up Preferences                      |
| Changing Your Password                      |
| Defining Custom Fields                      |
| Changing the Date and Time7                 |
| Logging Off                                 |
| Technical Support                           |

. . . . . .

÷

1

9

19

27

## 2: Setting Up Schedules

| Adding a Schedule                                           |
|-------------------------------------------------------------|
| Example Schedule 1: Shift That Has Split Times              |
| Example Schedule 2: Shift That Spans Midnight               |
| Adding Dates That Are Exceptions (Holidays or Special Days) |
| Changing a Schedule                                         |
| Assigning a Schedule to a Person                            |
| Viewing a List of All Schedules                             |
| Deleting a Schedule                                         |
| Downloading Schedules for Use in a Spreadsheet              |
| Setting Up and Editing the Door Unlock Schedule             |

## 3: Setting Up People Who Access the Door

| Adding People                                           |
|---------------------------------------------------------|
| Changing a Person's Information                         |
| Assigning or Changing a Person's Card                   |
| Assigning or Changing a Person's Schedule               |
| Assigning Multiple Schedules to a Person                |
| Viewing a List of All People                            |
| Removing People                                         |
| Downloading People Information for Use in a Spreadsheet |

## 4: Setting Up Cards

| Setting Up Card Formats.    | .27 |
|-----------------------------|-----|
| Adding Cards                | .29 |
| Adding Cards Individually   | .29 |
| Adding a Card by Swiping It | .30 |

|            | Reassigning a Card to a Different Person              | 31 |
|------------|-------------------------------------------------------|----|
|            | Viewing a List of All Cards                           | 32 |
|            | Deleting Cards                                        | 32 |
|            | Downloading Card Information for Use in a Spreadsheet | 33 |
| 5.         | Opening the Door and Monitoring Status                | 35 |
| J.         | Opening the bool and wonitoring status                | 33 |
|            | Letting Someone In the Door.                          | 35 |
|            | Unlocking and Relocking the Door                      | 35 |
|            | Stopping a Door Alarm                                 | 36 |
|            | Monitoring the Door Status                            | 36 |
|            | Understanding the Status Icons                        |    |
|            | Viewing Recent Events                                 |    |
|            | Viewing All Events.                                   |    |
|            | Exporting Events for Use in a Spreadsheet             |    |
|            | Downloading Reports                                   |    |
| <b>6</b> : | Backing Up and Restoring Your Edge Solo Data          | 41 |
|            | Backing Up Your Edge Solo Data                        | 41 |
|            | Restoring Your Edge Solo Data from a Backup           | 42 |
|            |                                                       |    |
| 7:         | Updating Firmware                                     | 43 |
|            | Managing Multiple Doors                               | 13 |
|            |                                                       |    |
| 8.         | Troubleshooting                                       | 45 |
|            |                                                       |    |
| Λ.         | Event Poference                                       | 17 |
| H.         |                                                       | 47 |

Edge Solo is a cost-effective, single-door access control solution. This solution permits remote management and report generation using a web browser.

Edge Solo lets you set up and control access to your door. You set up the people who need regular access to the door and assign them a card and schedule. You can also let someone in, unlock the door, relock the door, and monitor all door activity.

The following sections describe how to get started with your Edge Solo:

- "About This Guide" on page 1
- "Installing the Edge Solo Jumpstart Shortcut" on page 2
- "Accessing the Edge Solo Management Console" on page 3
- "Setting Up Preferences" on page 5
- "Logging Off" on page 8
- "Technical Support" on page 8

## About This Guide

This guide describes how to use the Edge Solo to manage people, cards, and schedules.

## Conventions

This guide uses the following typographical conventions to help explain how to use the Edge Solo.

.......

| Convention | Definition                                                                                |
|------------|-------------------------------------------------------------------------------------------|
|            |                                                                                           |
| Bold       | Words in <b>bold</b> show items to select or click, such as menu items, tabs, or buttons. |
| Note       | Notes contain important information that may affect how you set up Edge Solo.             |

# Installing the Edge Solo Jumpstart Shortcut

Before you can access the Edge Solo management console to set up schedules, people, and cards, Windows users need to install the Edge Solo Jumpstart shortcut. This shortcut lets you access the Edge Solo management console using your local area network.

**Note**: To install the Jumpstart shortcut, you need the Media Access Control (MAC) address of your Edge Solo. Your installer put the MAC address on the *Edge Solo Quick Start* card, or it is on the Edge Solo box. The MAC address is a unique number that identifies your Edge Solo.

If you are using Linux or a Mac, you need to use a static IP address. Refer to the *Edge Solo Install Manual* for information about setting a static IP address.

### To download and install the Jumpstart shortcut:

- 1 Open your web browser.
- 2 In the field at the top of the browser window, enter the following: www.hidcorp.com/SoloJumpstart.exe
- 3 Press Enter.
- 4 Use the run or open option to start the installation.
  - If run or open is not an option, save the file to a folder. Using My Computer on your Windows Desktop, navigate to where you downloaded the file and double-click the **SoloJumpstart.exe** file.
  - The Welcome window displays.
- 5 Click Next.
- 6 Enter the 12-character MAC address of your Edge Solo.
  - Enter just the letters and numbers without any colons or other characters.
- 7 Click Next.
- 8 Select the shortcuts that will let you access Jumpstart.
  - Be sure you know where you put the shortcuts.

- 9 Click Next.
  - Jumpstart installs and displays the successful installation window when it is finished.

## 10 Click Finish.

• Now you can use the Jumpstart shortcut to access the Edge Solo management console.

# Accessing the Edge Solo Management Console

The Edge Solo management console is where you set up and monitor your Edge Solo. You access the management console using your web browser. Edge Solo supports the following browsers:

- Microsoft Internet Explorer, version 5.5 or later
- Mozilla Firefox, version 1.0.4 or later

**Note**: You must enable JavaScript in your browser. If it is not enabled, you will not be able to display the Edge Solo management console. For information about how to enable JavaScript, see "Enabling JavaScript in Your Browser" on page 4.

You must log in with the user name and password to access the management console. The Edge Solo has a single user name and password for anyone who needs to manage your system. The user name is: user. Be sure to enter it with the lower-case letter u.

The person who installed your Edge Solo set your password. If you do not have the password, contact your installer.

More than one person can be logged in at a time.

### To access the management console:

- 1 Using the shortcut you created when you installed Edge Solo Jumpstart, start Jumpstart.
  - The shortcut may be in one or more of the following locations:
    - Start menu
    - Windows Desktop
    - Quick Launch bar
    - Internet Explorer Favorites

- Jumpstart opens your default browser and accesses your Edge Solo, then the Login page displays.
- 2 In the User Name field, enter your user name.
  - The user name is user and is case sensitive.
- 3 In the Password field, enter your password.
  - Enter the password exactly the way the installer gave it to you. Passwords are case sensitive and contain only letters and numbers. Refer to the *Edge Solo Quick Start for Customers* card that your installer gave you.
- 4 Click Submit.
  - The Edge Solo management console page displays. The Home tab automatically displays whenever you log in.
  - For information about the management console page, see "Understanding the Management Console Page" on page 5.

## Enabling JavaScript in Your Browser

If the management console page does not display properly, check that you have JavaScript enabled in your browser. The exact location of this option may vary based on the browser version you are using, but the steps below should help you find and enable the option.

## To enable JavaScript in Internet Explorer:

- 1 Select Tools > Internet Options.
- 2 Click the **Security** tab.
- 3 Click Custom Level.
- 4 Scroll down to the Scripting options.
- 5 Enable Active Scripting.
- 6 Click OK.
- 7 Click OK.

## To enable JavaScript in Firefox:

- 1 Select **Tools > Options**.
- 2 Click the **Content** icon.
- **3** Select the Enable JavaScript option.
- 4 Click OK.

## **Understanding the Management Console Page**

The management console page gives you access to the things you can do to set up your Edge Solo.

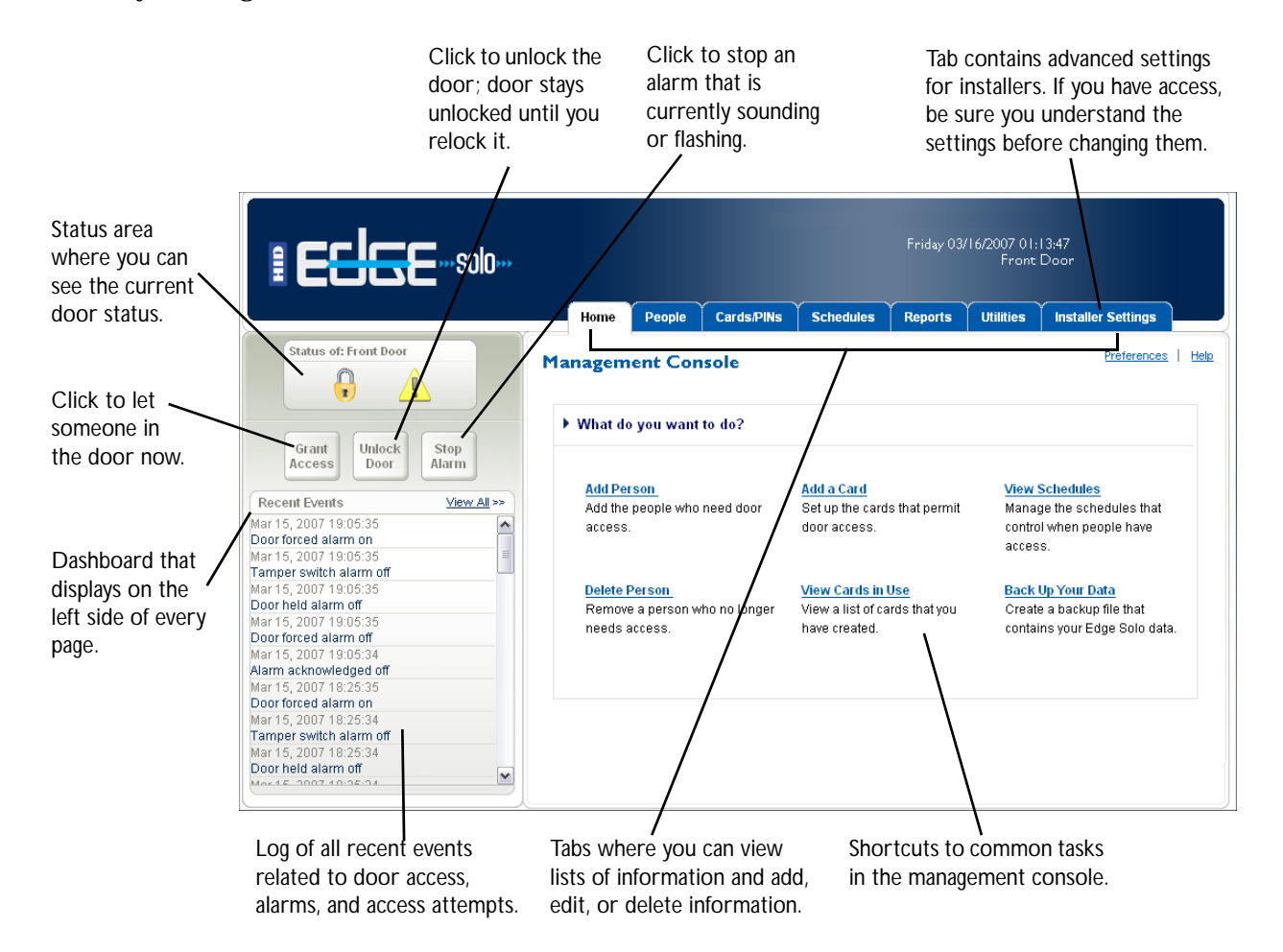

# **Setting Up Preferences**

You can set up the follow preferences:

- Password to access the management console
- Custom fields for setting up people
- Time settings

## **Changing Your Password**

You use a single password to manage your Edge Solo. More than one person can be logged in at a time with the password.

## To change your password:

- **1** Access the management console.
  - For more information, see "Accessing the Edge Solo Management Console" on page 3.
- 2 Click the **Preferences** text link.
  - The Preferences page displays.
- 3 Click the **Password** text link.
  - The Password page displays.
- 4 Enter the new password in both fields.
  - The new password must be at least 6 characters long, but not more than 10 characters. Use only letters and numbers. We recommend making the password difficult to guess by mixing numbers, lower case letters, and upper case letters and not spelling an actual word.
- 5 Click Save New Password.

## **Defining Custom Fields**

You can define two custom fields for storing information about people. By default, these fields are called Custom 1 and Custom 2.

Use one or both of these fields for a department name or number, supervisor's name, or other information that you want to maintain for people who use this door.

If you do not want to use these fields, enter a few blank spaces in them.

## To define the custom fields:

- 1 Access the management console.
  - For more information, see "Accessing the Edge Solo Management Console" on page 3.
- 2 Click the **Preferences** text link.
  - The Preferences page displays.
- 3 Click the **Displays** text link.
  - The Displays page displays.

- 4 In the first field, select the "Custom Heading 1" text and enter what you want to call the field.
  - You can enter up to 25 characters.
  - If you do not want to use the field, enter a few blank spaces in the field.
- **5** If you want to define the second field, select the "Custom Heading 2" text and enter what you want to call the field.
  - You can enter up to 25 characters.
  - If you do not want to use the field, enter a few blank spaces in the field.
- 6 Click Save.
  - The custom field names will now display when you enter or edit information about people.

## Changing the Date and Time

You can change the following related to the time that the Edge Solo uses for events, reports, and at the top of each management console page:

- Current date
- Current time

#### To change the date and time:

- 1 Access the management console.
  - For more information, see "Accessing the Edge Solo Management Console" on page 3.
- 2 Click the **Preferences** text link.
  - The Preferences page displays.
- 3 Click the **Date and Time** text link.
  - The Date and Time page displays.
- 4 Set the current date and time, if needed.
- 5 Click Save.
  - All time displays change to use the new settings. All events that occur after the change will use the new settings. If you changed the time zone, only new event times will reflect the new time zone.

# Logging Off

When you are finished working with the Edge Solo, you should close your browser. This logs you off.

.........

You may want to stay logged in all day if you need to let people in the door or want to monitor events. We recommend that you close your browser at the end of the day.

To log off:

• Close your browser.

# **Technical Support**

Technical support for your Edge Solo is available by telephone:

- Within the United States—1-800-237-7769
- Europe, Middle East, and Africa—Haverhill, England
  - Telephone—+44 1440 714 850
  - Fax—+44 1440 714 840
- Asia Pacific—Hong Kong
  - Telephone—(852) 3160 9800
  - Fax-(852) 3160 4809

......

Before anyone can use a card to access the door, you must set up at least one schedule and assign a schedule to each person.

The Edge Solo comes with the following schedules already set up for your use:

- 24 x 7—Sunday through Saturday, 00:00 to 24:00.
- 8–5—Monday through Friday 08:00 to 17:00.
- First Shift—Monday through Friday 07:00 to 19:00, Saturday 08:00 to 12:00.
- Second shift—Monday through Friday 15:00 to 24:00, Saturday 15:00 to 19:00.
- Third shift—Sunday through Thursday 23:00 to 24:00, Monday through Friday 00:00 to 08:00, Friday 23:00 to 24:00, Saturday 00:00 to 03:00.

You can use these schedules as they are or edit them to meet your needs. You can also create your own schedules.

If needed, you can also set a door unlock schedule. This is a special type of schedule that automatically unlocks the door at a specific time and relocks the door at a specific time.

The following sections describe how to set up schedules:

- "Adding a Schedule" on page 10
- "Changing a Schedule" on page 14
- "Assigning a Schedule to a Person" on page 15
- "Viewing a List of All Schedules" on page 15
- "Deleting a Schedule" on page 15
- "Downloading Schedules for Use in a Spreadsheet" on page 16
- "Setting Up and Editing the Door Unlock Schedule" on page 16

# Adding a Schedule

Before anyone can use a card to open the door, you must set up at least one schedule and assign a schedule to each person.

.......

A schedule controls the time of day people can access the door. You can have up to eight schedules to accommodate different work hours.

When setting the times, take into account people who arrive before their normal workday starts. For example, if people work from 8 a.m. to 5 p.m., people may begin arriving at 7:45 a.m., or possibly earlier.

You can add holidays and other special days to any schedule. The holidays and special days let you determine whether people using a schedule have access on those special days.

## To add a schedule:

- 1 Access the management console.
  - For more information, see "Accessing the Edge Solo Management Console" on page 3.
- 2 Click the **Schedules** tab.
  - The Schedules tab displays, with a list of the existing schedules.
- 3 Click Add Schedule.
  - The Add Schedule page displays.
- 4 In the Schedule Name field, enter a name for this schedule.
  - You can enter up to 25 characters, including spaces.
  - Give the schedule a name that you will easily recognize when you need to assign a schedule.
- 5 If you need to set up each weekday with different times, click the **Change to show each weekday separately** text link to add a row for each weekday, then set the time for each day.
- 6 In the Monday Friday row or in the row for each day, set the time that people assigned to this schedule will have access, in the Time 1 column.
  - If one of the autofill options meets your needs, select that option. The times on the right will automatically populate.
  - If you need to set up a split schedule, enter the split times in the Time 1 and Time 2 columns. You might need a split schedule if people need access to the door from 8 a.m. to noon, no access from 12:01 p.m. to 1:00 p.m., then need access again from 1:01 p.m. until 5:00 p.m. For more

information, see "Example Schedule 1: Shift That Has Split Times" on page 11.

- If you require more than two time blocks for Monday Friday, click **Add Time 3** to add a new column.
- 7 Set the access times for the Saturday and Sunday rows.
- 8 If you want holidays or other special days to have different access times or no access, click Add Row for Special Day.
  - For more information, see "Adding Dates That Are Exceptions (Holidays or Special Days)" on page 12.
- 9 Click Save.
  - You can now assign this schedule to a person.

## **Example Schedule 1: Shift That Has Split Times**

A schedule with split times would accommodate a situation where people need access to the door during certain times, but not other times in any given day. For example, if people need access from 8 a.m. to noon, do not need access from 12:01 p.m. to 1:00 p.m., then need access again from 1:01 p.m.until 5:00 p.m.

The timeline below shows a split shift example.

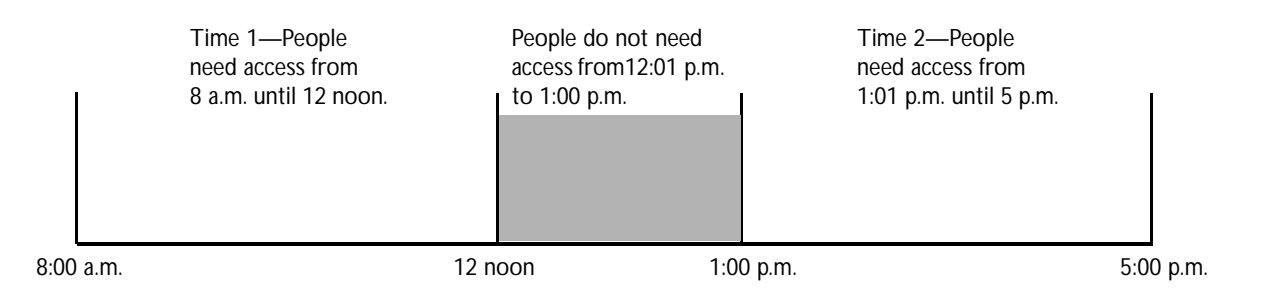

To create a schedule for the split shift above, you would set the times in the schedule as follows:

| Days                  | Time 1        | Time 2         |
|-----------------------|---------------|----------------|
| Monday through Friday | 8:00 to 12:00 | 13:01 to 17:00 |

**Note**: People using the schedule above will not be able to enter the door between 12:01 p.m. and 1:00 p.m. Be sure that this is what you intend.

If you need another time block, you can click **Add Time 3** to add a third column to the schedule.

## **Example Schedule 2: Shift That Spans Midnight**

A schedule that spans midnight would accommodate shifts that start one day and end the next, for example, a third shift that starts at 11 p.m. and ends at 7 a.m.

The timelines below show an example of a schedule that spans midnight.

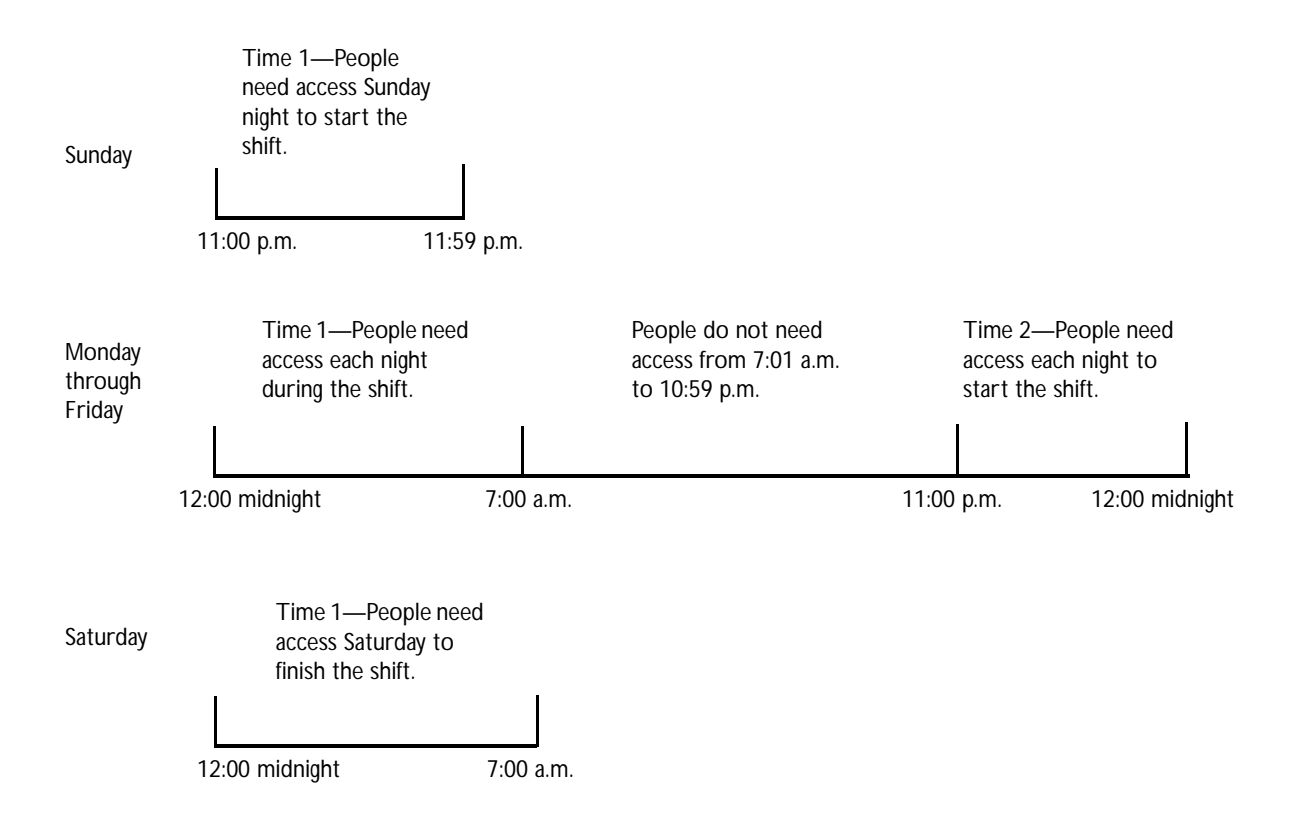

To create a schedule for the shift above, you would set the times in the schedule as follows:

| Days                  | Time 1         | Time 2         |
|-----------------------|----------------|----------------|
| Sunday                | 23:00 to 23:59 |                |
| Monday through Friday | 00:00 to 7:00  | 23:00 to 23:59 |
| Saturday              | 00:00 to 7:00  |                |

## Adding Dates That Are Exceptions (Holidays or Special Days)

When you set up a schedule, you should consider whether you need to have different access settings for holidays or other special days throughout the year. For example, if your company observes U.S. holidays, consider whether to permit access on those days.

If you want to permit access on holidays and special days, the same as you permit access any other time, you do not need to do anything. However, if you want to limit access on holidays and special days, you need to add a row to your schedule for each special day.

### To add dates that are exceptions:

- 1 From the schedule you are adding or editing, click Add Row for Special Day.
  - A new row displays at the bottom of the schedule.
- 2 In the new row, click the **Change Date** text link.
  - The Add Special Day window displays.
- **3** Select the date you want one of the following ways:
  - If you have already added a special day, select the day you want from the Select a Special Day drop-down list.
  - In the text box, enter a date (in the format: mm/dd/yyyy) or use the pop-up calendar to select the date you want.
- 4 Select whether you want this special day to repeat in future years.
  - Add this date every year—Use if this special day occurs on the same date every year, and you want it in this schedule every year.
  - Add this date just this calendar year—Use if this is a one-time event or a special day that does not occur on the same date each year.
- 5 In the Name field, enter a name for this special day.
  - You can enter up to 20 characters, including spaces.
  - Give the special day a name that clearly identifies it. If you do not enter a name, the date will display in the schedule.
- 6 Click Save.
  - The schedule you started from displays.
- 7 In the Time 1 column, set the time that people assigned to this schedule will have access on this special day.
  - If you do not want people to have access on this special day, use the "No access" option in the autofill area.
  - If you need to set up a split schedule, enter the split times in the Time 1 and Time 2 columns. You might need a split schedule if people need access to the door from 8 a.m. to noon, no access from 12:01 p.m. to 1:00 p.m., then need access again from 1:01 p.m. until 5:00 p.m. For more information, see "Example Schedule 1: Shift That Has Split Times" on page 11.
  - If you require more than two time blocks for the special day, click **Add Time 3** to add a new column.

- 8 If you need additional holidays or special days, repeat steps 1 through 7 for each special day.
- 9 Click Save.
  - Changes to the schedule take effect immediately.

## Changing a Schedule

You can change a schedule any time you need to adjust the access times, add or remove a holiday, or make any other adjustments. You should review your schedules at least once a year to check that they are correct and reflect holidays for the next twelve months.

.....

Note: Changing a schedule affects all people the schedule is assigned to.

### To change a schedule:

- **1** Access the management console.
  - For more information, see "Accessing the Edge Solo Management Console" on page 3.
- 2 Click the **Schedules** tab.
  - The Schedules tab displays, with a list of the existing schedules.
- 3 Click the schedule you want to change.
  - A pop-up menu displays.
- 4 Select Edit.
  - The Edit Schedule page displays, with the schedule you selected.
- 5 Make the changes you need.
  - For more information, see "Adding Dates That Are Exceptions (Holidays or Special Days)" on page 12, "Example Schedule 1: Shift That Has Split Times" on page 11, and "Example Schedule 2: Shift That Spans Midnight" on page 12.
- 6 Click Save.
  - Changes to the schedule take effect immediately.

# Assigning a Schedule to a Person

After you set up a schedule, you can assign it to a person and assign a card to the person. You can start by either setting up the card or the person. For more information see "Assigning or Changing a Person's Schedule" on page 23.

# Viewing a List of All Schedules

You can view a list of all schedules by clicking the **Schedules** tab. The following sections describe what you can do from the schedule list:

- "Adding a Schedule" on page 10
- "Changing a Schedule" on page 14
- "Deleting a Schedule" on page 15
- "Setting Up and Editing the Door Unlock Schedule" on page 16

## **Deleting a Schedule**

You can delete a schedule if you no longer need it.

**Note**: You cannot delete a schedule that is assigned to one or more people. You must first assign each person to a different schedule, then delete the schedule.

### To delete a schedule:

- 1 Access the management console.
  - For more information, see "Accessing the Edge Solo Management Console" on page 3.

- 2 Click the **Schedules** tab.
  - The Schedules tab displays, with a list of the existing schedules.
- **3** Click the name of the schedule you want to delete.
  - A pop-up menu displays.
- 4 Select **Delete**.
  - The Confirm window displays.

- 5 Click **Delete**.
  - People assigned to this schedule will no longer have access until you assign a new schedule to them.

# Downloading Schedules for Use in a Spreadsheet

You can download schedule information and import that information into a spreadsheet. For more information, see "Downloading Reports" on page 38.

# Setting Up and Editing the Door Unlock Schedule

If needed, you can set up a separate schedule to automatically unlock the door. When the door is unlocked using this method, anyone can come in during the unlocked times.

If you do not want your door to unlock automatically, you do not need to set up the door unlock schedule.

**Note**: Be careful when using the door unlock schedule. The door will unlock according to this schedule, even if your workplace is closed due to weather or other unforeseen circumstances.

### To set up the door unlock schedule:

- 1 Access the management console.
  - For more information, see "Accessing the Edge Solo Management Console" on page 3.
- 2 Click the **Schedules** tab.
  - The Schedules tab displays, with a list of existing schedules.
- 3 Click the **Door Unlock Schedule** text link.
  - The Door Unlock Schedule page displays.

- 4 In the Schedule Name field, enter a name for this schedule.
  - You can enter up to 25 characters, including spaces.
  - Give the schedule a name that clearly shows it is the door unlock schedule.
- 5 In the row for each day, set the time that the door will automatically unlock, in the Time 1 column.
  - If one of the autofill options meets your needs, select that option. The times on the right will automatically populate.
  - If you need to set up Monday through Friday with the same times, click the **Collapse Monday Friday** text link to add a single row for Monday through Friday.
  - If you need to set up a split schedule, enter the split times in the Time 1 and Time 2 columns. You might need a split schedule to unlock the door from 8 a.m. to noon, lock it from 12:01 p.m. to 1:00 p.m., then unlock again from 1:01 p.m. until 5:00 p.m. For more information, see "Example Schedule 1: Shift That Has Split Times" on page 11.
  - If you require more than two time blocks for Monday Friday, click **Add Time 3** to add a new column.
- 6 Set the unlock times for the Saturday and Sunday rows.
- 7 If you want holidays or other special days to use different unlock times, click Add Row for Special Day.
  - For more information, see "Adding Dates That Are Exceptions (Holidays or Special Days)" on page 12.
- 8 Click Save.
  - The door will now unlock and relock automatically based on this schedule.

Setting Up and Editing the Door Unlock Schedule

# Setting Up People Who Access the Door

You can set up people who need to access the door any time, even if you are not ready to assign them a card or schedule yet. However, for people to actually access the door, they do need a card and schedule assigned to them.

The following sections describe how to set up people:

- "Adding People" on page 19
- "Changing a Person's Information" on page 21
- "Assigning or Changing a Person's Card" on page 22
- "Assigning or Changing a Person's Schedule" on page 23
- "Viewing a List of All People" on page 25
- "Removing People" on page 25
- "Downloading People Information for Use in a Spreadsheet" on page 26

## **Adding People**

. . . . . . . . . . . .

You must add each person who needs to access the door and assign the person a card and schedule. Each person can have one or more cards and one or more schedules.

You can assign the schedule and card when you add a person, as described below. For more information about schedules, see "Adding a Schedule" on page 10.

## To add a person:

- 1 Access the management console.
  - For more information, see "Accessing the Edge Solo Management Console" on page 3.
- 2 Click the **People** tab.
  - The People tab displays, with the fields to add a person.
- 3 In the First Name and Last Name fields, enter the person's name.
  - You can enter up to 20 characters in each field. These fields are required.

- 4 Enter information into the additional fields, if needed.
  - You can enter up to the following number of characters in each field:
    - Middle Initial—1
    - Email Address—30 (in the format name@company.com)
    - Phone Number—20 (use any format you want)
    - Custom fields—25
  - The additional fields are informational and are not required. The two fields below the Last Name field are custom fields that you can set up to record information you want, such as department or supervisor. For information about setting up these custom fields, see "Defining Custom Fields" on page 6.
- **5** Select the Needs Extra Time option for this person:
  - Yes—This person needs more time to open the door, perhaps because the person uses a wheelchair or crutches. Your installer set the extra time that controls how long the door will stay unlocked.
  - No—This person does not need more time to open the door. Your installer set the standard time that controls how long the door will stay unlocked.
- **6** From the "Do you want to assign a card now?" drop-down list, select the option you want:
  - Yes, assign card—Select if you have a card for this person and you are ready to assign the card to this person now. Additional fields display below to assign the card. Continue with the steps below.
  - Not at this time—Select if you do not want to assign the card now. The system saves the information, and you can continue with step 9. For information about assigning a card later, see "Assigning or Changing a Person's Card" on page 22.
- 7 From the Existing Card drop-down list, select the option you want:
  - Choose Existing Card—Select if you have already added cards, and you have one or more cards that are not yet assigned to a person.
  - New Card—Select if you need to add a card now.
    - You must have the correct card format already set up.
    - If you do not have a card format that corresponds to the card you want to assign, you need to set up the card format. For more information, see "Setting Up Card Formats" on page 27.

8 Assign the card by following the steps below based on your selection.

| If you selected Choose Existing Card                                                                                                    | If you selected New Card                                                                                                    |
|----------------------------------------------------------------------------------------------------|----------------------------------------------------------------------------------------------------|
| <ul> <li>A list of unassigned cards displays.</li> <li>Click the card you want to assign to this person.</li> <li>Select the expiration option for this card: <ul> <li>No—This card will not expire.</li> <li>Yes, expires on—This card will expire and no longer work after midnight on the date selected. Select the expiration date you want.</li> </ul> </li> <li>Click Save and Continue.</li> <li>Continue with the steps below.</li> </ul> | <ul> <li>Additional fields display to add a new card.</li> <li>1 From the Assign a Format dropdown list, select the card format that corresponds to the card you want to assign.</li> <li>2 In the Card Number field, enter the number of the card you want to assign.</li> <li>3 Select the expiration option for this card: <ul> <li>No—This card will not expire.</li> <li>Yes, expires on—This card will expire and no longer work after midnight on the date selected. Select the expiration date you want.</li> </ul> </li> <li>4 Click Save and Continue.</li> <li>5 Continue with the steps below.</li> </ul> |
|                                                                                                    |                                                                                                    |

## . . . .

- 9 From the "Do you want to add a schedule now?" drop-down list, select the option you want:
  - Choose Existing Schedule—Select if you have already set up a schedule, ٠ and you want to assign it now, then click the schedule you want to assign to this person. The system saves the information, and you are done.
  - Not at this time—Select if you do not want to assign a schedule to this card ٠ now. The system saves the information, and you are done. For information about assigning a schedule, see "Assigning or Changing a Person's Schedule" on page 23.

# Changing a Person's Information

After you add a person, you can change the person's information, as needed.

## To change a person's information:

- Access the management console. 1
  - For more information, see "Accessing the Edge Solo Management Console" on page 3.

- 2 Click the **People** tab.
  - The People tab displays, with the fields to add a person.
- 3 Click the View List text link.
  - A list of the people you have set up displays.
- 4 Click the person whose information you want to change.
  - A pop-up menu displays.
- 5 Select View.
  - The Edit Person page displays, with the person's information.
- 6 Click Edit.
- 7 Edit the person's information as needed.
- 8 Click Save.
  - If you need to delete, edit, or assign an additional card, click the appropriate button.
  - If you need to change, remove, or assign an additional schedule, click the appropriate button.

# Assigning or Changing a Person's Card

For a person already in the system, you can do the following related to cards:

- Assign a card for the first time
- Assign a different card
- Assign an additional card

## To assign or change a person's card:

- **1** Access the management console.
  - For more information, see "Accessing the Edge Solo Management Console" on page 3.
- 2 Click the **People** tab.
  - The People tab displays, with the fields to add a person.
- 3 Click the View List text link.
  - A list of the people you have set up displays.

- 4 Click the person whose information you want to change.
  - A pop-up menu displays.
- 5 Select View.
- **6** Edit the card information, as needed.

# Assigning or Changing a Person's Schedule

For a person already in the system, you can do the following related to schedules:

- Assign a schedule for the first time (see the steps below)
- Assign a different schedule (see the steps below)
- Assign an additional schedule (see "Assigning Multiple Schedules to a Person" on page 24)

### To assign or change a person's schedule:

- 1 Access the management console.
  - For more information, see "Accessing the Edge Solo Management Console" on page 3.
- 2 Click the **People** tab.
  - The People tab displays, with the fields to add a person.
- 3 Click the View List text link.
  - A list of the people you have set up displays.
- 4 Click the person whose information you want to change.
  - A pop-up menu displays.
- 5 Select View.
  - The Edit Person page displays.

- **6** In the Schedule Name area, do one of the following, depending on what you need to do.
  - To assign a schedule for the first time or assign a different schedule, click **Change**.
  - To remove the currently assigned schedule, click **Delete**. This will delete the schedule from the person.
  - To assign the person another schedule, click **Assign an Additional Schedule**.

## Assigning Multiple Schedules to a Person

After you set up the person and assign a schedule, you can assign additional schedules to the person.

## To assign multiple schedules to a person:

- **1** Access the management console.
  - For more information, see "Accessing the Edge Solo Management Console" on page 3.
- 2 Click the **People** tab.
  - The People tab displays.
- 3 Click the View List text link.
  - A list of the people you have set up displays.
- 4 Click the name of the person whose schedule you want to assign.
  - A pop-up menu displays.
- 5 Select View.
  - The Edit Person page displays.
- 6 In the Schedule Name area, click **Assign an Additional Schedule**.
  - The Choose Schedule window displays with a list of existing schedules.
- 7 Select the additional schedule that you want to assign.
  - The person will have access based on the settings in any of the assigned schedules. For example, if one assigned schedule permits access on Saturday and another assigned schedule does not, the person *will* have access on Saturday.

# Viewing a List of All People

You can view a list of all people you have added to the system.

## To view a list of people:

- 1 Access the management console.
  - For more information, see "Accessing the Edge Solo Management Console" on page 3.
- 2 Click the **People** tab.
  - The People tab displays, with the fields to add a person.
- 3 Click the View List text link.
  - A list of the people you have set up displays. You can view or change any of the information in the list by clicking text in the list and selecting an option from the pop-up menu.

## **Removing People**

If a person leaves the company, moves to a different department, or no longer needs access to the door, you can remove the person from the system.

### To remove a person:

- **1** Access the management console.
  - For more information, see "Accessing the Edge Solo Management Console" on page 3.
- 2 Click the **People** tab.
  - The People tab displays, with the fields to add a person.
- 3 Click the **View List** text link.
  - A list of the people you have set up displays.
- 4 Click the name of the person you want to remove.
  - A pop-up menu displays.
- 5 Select **Delete**.
  - The Confirm window displays.

- **6** Select the options you want.
- 7 Click Delete.

# Downloading People Information for Use in a Spreadsheet

You can download the people information and import it into a spreadsheet. For more information, see "Downloading Reports" on page 38. The report may take up to an hour to create.

You can set up cards for use, even if you are not ready to assign them to a person yet. However, for anyone to actually access the door with a card, you need to assign a card and schedule to a person.

**Note**: Before you add a card, you must set up the format for your type of cards. For more information, see "Setting Up Card Formats" on page 27.

The following sections describe how to set up cards:

. . . . . .

- "Setting Up Card Formats" on page 27
- "Adding Cards" on page 29
- "Reassigning a Card to a Different Person" on page 31
- "Viewing a List of All Cards" on page 32
- "Deleting Cards" on page 32
- "Downloading Card Information for Use in a Spreadsheet" on page 33

## **Setting Up Card Formats**

Before you add a card, you must set up the format for your type of card. When you set up the format, you assign the format a name, select the correct format template, and enter the code your installer gave you for each type of card.

Each type of card may use a different format to store information on the card. The format your cards use is listed on the box of cards. The Edge Solo accepts the following formats:

- Corporate 1000
- H10301 Standard 26-bit
- H10304 HID Managed 37-bit
- H10302 Open 37-bit

Each type of card has a company ID code or facility code listed on the box. Be sure you have this code.

Most likely, you have only one type of card, but it is possible to have more than one type for use with your Edge Solo.

**Note**: We recommend writing the name you assign to a box of cards on the box. This way, you will know which cards use the format that you set up.

## To set up a card format:

- **1** Access the management console.
  - For more information, see "Accessing the Edge Solo Management Console" on page 3.
- 2 Click the **Cards/PINs** tab.
  - The Cards/PINs tab displays.
- 3 Click the Card Formats text link.
  - The Card Formats page displays.
- 4 Click Add Format.
- 5 From the "Which template do you want to use?" drop-down list, select the format template that corresponds to the box of cards you are setting up.
  - The format the cards use is listed on the box.
- 6 In the Name Your Custom Format box, enter a name for the format.
  - You can enter up 20 characters, including spaces.
  - Be sure you will be able to associate this name with the box of cards you are setting up. We recommend writing the name on the box of cards and making the name something that relates to the cards like the color or brand.
- 7 If needed, enter the company ID or facility code for the card type.
  - The appropriate field displays, if needed.
  - This code is listed on the box. Some card types have a company ID, and other types have a facility code.
- 8 Click Save
  - You can now add cards to the system that use this format.

# **Adding Cards**

When you add a card, you can assign the card to a person, or you can assign it later.

You can add cards to the system the following ways:

• Add cards individually—Use to add one or more cards that are not numbered sequentially. See "Adding Cards Individually" on page 29.

. . . . . . . . . . . . . . . . . . . .

• Add by swiping—Use to add one or more cards after swiping them. See "Adding a Card by Swiping It" on page 30.

## Adding Cards Individually

You must add each card that people will use to access the door. You can assign a card to only one person, but each person can have one or more cards.

Before you add a card, you must set up the format for your cards. For more information, see "Setting Up Card Formats" on page 27.

**Note**: Before a person can use a card to access the door, you must set up at least one schedule and assign the schedule to the person. For more information, see "Adding a Schedule" on page 10 and "Assigning or Changing a Person's Schedule" on page 23.

If you do not know the card format, you can add the card by swiping. For more information, see "Adding a Card by Swiping It" on page 30.

## To add a card:

- 1 Access the management console.
  - For more information, see "Accessing the Edge Solo Management Console" on page 3.
- 2 Click the Cards/PINs tab.
  - The Cards/PINs tab displays.
- 3 Click the Add text link.
  - The Add Card page displays.
- 4 From the Assign a Format drop-down list, select the card format that corresponds to the type of card you want to assign.
  - You cannot change the card format after you save this card. If you select the wrong format, you must delete the card and add the card again.
  - For more information, see "Setting Up Card Formats" on page 27.

- 5 In the Card Number field, enter the number of the card you want to add.
  - The card number is on the back of the card. You can use the cross reference list that came in the box of cards to help determine which number is the unique card number.
  - You cannot edit the card number after you save this card. If you find an error in the card number, you must delete the card and add the card again.
- **6** Select the expiration option for this card:
  - No—This card will not expire.
  - Yes, expires on—This card will expire and no longer work after midnight on the date selected. Select the expiration date you want.
- 7 Click Save.

## Adding a Card by Swiping It

You can add one or more cards by swiping them. Using this method, the system automatically captures the card number.

## To add a card by swiping it:

- 1 At the card reader, swipe the card.
- 2 Access the management console.
  - For more information, see "Accessing the Edge Solo Management Console" on page 3.
- **3** In the Recent Events list on the left side of the page, click the **Add** text link next to the first message that says: Deny Access: Card Not Found.
  - The event displays a few seconds after you swipe the card.
  - The Add Card page displays, with the card number filled in. The card format should be automatically set to Raw Hexadecimal.
- 4 If Raw Hexadecimal is not set as the card format, select that option.
- **5** Select the expiration option for this card:
  - No—This card will not expire.
  - Yes, expires on—This card will expire and no longer work after midnight on the date selected. Select the expiration date you want.
- 6 Click Save.

# Reassigning a Card to a Different Person

You can also reassign a card to another person, if the original person no longer needs the card.

### To reassign a card to a person:

- 1 Access the management console.
  - For more information, see "Accessing the Edge Solo Management Console" on page 3.
- 2 Click the Cards/PINs tab.
  - The Cards/PINs tab displays, with a list of the cards you have set up.
- **3** Click the card you want to reassign.
  - A pop-up menu displays.
- 4 Select View.
  - The Edit Card page displays.
- 5 Click the **Edit** text link next to the person the card is assigned to.
  - Edit Person page displays.
- 6 In the card area, click **Delete**.
  - The confirmation window displays asking if you want to delete this card assignment.
- 7 Click **Delete**.
  - The card is no longer assigned and is available for reassignment. The Edit Person page displays.
- 8 Click the **View List** text link.
  - A list of the people you have set up displays.
- **9** Click the person you want to assign the card to.
  - A pop-up menu displays.
- 10 Select View.
  - Edit Person page displays.
- 11 In the card area, click the Assign an Additional Card text link.
  - The Choose Card window displays with a list of available cards.

- **12** Select the card you want to assign.
- 13 Click Save and Continue.

# Viewing a List of All Cards

You can view a list of all the cards you have added to the system.

## To view a list of cards:

- **1** Access the management console.
  - For more information, see "Accessing the Edge Solo Management Console" on page 3.
- 2 Click the Cards/PINs tab.
  - The Cards/PINs tab displays, with a list of the cards you have set up.

...........

## **Deleting Cards**

If a card is no longer needed, you can delete the card from the system. You can add the card again if you need to.

If you want to assign the card to another person, see "Reassigning a Card to a Different Person" on page 31.

### To delete a card:

- 1 Access the management console.
  - For more information, see "Accessing the Edge Solo Management Console" on page 3.
- 2 Click the **Cards/PINs** tab.
  - The Cards/PINs tab displays, with a list of the cards you have set up.
- **3** Click the card you want to delete.
  - A pop-up menu displays.
- 4 Select Delete.
  - The Delete Card page displays.
- 5 Click Delete.

# Downloading Card Information for Use in a Spreadsheet

You can download card information and import it into a spreadsheet. For more information, see "Downloading Reports" on page 38. The report may take up to an hour to create.

Downloading Card Information for Use in a Spreadsheet

# 5

# Opening the Door and Monitoring Status

. . . . . . . . . . . . . .

The following sections describe how you can unlock and monitor the door from the Edge Solo management console:

- "Letting Someone In the Door" on page 35
- "Unlocking and Relocking the Door" on page 35
- "Stopping a Door Alarm" on page 36
- "Monitoring the Door Status" on page 36
- "Viewing Recent Events" on page 37
- "Exporting Events for Use in a Spreadsheet" on page 38
- "Downloading Reports" on page 38

# Letting Someone In the Door

If the door is locked and someone needs access, you can "buzz" the person in from the management console. This unlocks the door for a few seconds, based on how your installer set up your Advanced Settings.

### To let someone in the door:

- 1 Access the management console.
  - For more information, see "Accessing the Edge Solo Management Console" on page 3.
- 2 In the dashboard, click Grant Access.

## **Unlocking and Relocking the Door**

If the door is locked and someone needs extra time to come in or needs to make several trips, you can unlock the door from the management console.

Note: This unlocks the door until you relock it.

## To unlock and relock the door:

- **1** Access the management console.
  - For more information, see "Accessing the Edge Solo Management Console" on page 3.
- 2 In the dashboard, click Unlock Door.
  - The door unlocks and stays unlocked until you relock it. The button changes from **Unlock Door** to **Lock Door**.
- 3 When you are ready to relock the door, click Lock Door.

## Stopping a Door Alarm

If you have an alarm device, such as a light, bell, or horn, connected to your system, the alarm device will activate when certain events occur. Your installer set up the events that trigger the alarm device, but they may include someone holding the door open too long or someone forcing the door.

When an event triggers the alarm, the Alarm Status displays the Alarm icon Alarm icon and the **Stop Alarm** button in the dashboard becomes active, so you can turn off the alarm device.

## To stop the door alarm:

- 1 Access the management console.
  - For more information, see "Accessing the Edge Solo Management Console" on page 3.
- 2 In the dashboard, click Stop Alarm.
  - The alarm device turns off and the Stop Alarm button is no longer available (turns gray). If the alarm was caused by the door being open, the alarm is re-enabled after the door closes.

# Monitoring the Door Status

You can monitor the door status in the following ways:

- Status icons in the dashboard
- Recent events in the dashboard
- All events on the Reports tab

## **Understanding the Status Icons**

The status icons in the dashboard on the left side of the management console page, have the following states:

- Door status
  - Locked 🔓
  - Unlocked 🔓
  - Updating status
- Alarm status
  - No alarm
  - Alarm
  - Updating status

## **Viewing Recent Events**

Events track activities related to the Edge Solo, including when the system denies access, grants access, and detects an attempt to force the door.

The dashboard on the left side of the management console lists the 100 most recent Edge Solo events, with the most recent event first.

## To view recent events:

- 1 Access the management console.
  - For more information, see "Accessing the Edge Solo Management Console" on page 3.
- 2 In the dashboard, view the recent events.
  - Scroll through the list, as needed.
  - To view all events, click the **View All** text link. For more information, see "Viewing All Events" on page 37.

## **Viewing All Events**

Events track activities related to the Edge Solo, including when the system denies access, grants access, and detects an attempt to force the door.

You can view the last 5,000 events.

## To view all events:

- **1** Access the management console.
  - For more information, see "Accessing the Edge Solo Management Console" on page 3.
- 2 In the dashboard, click the View All text link.
  - The Reports tab displays, with the last 5,000 events available.
- 3 Click the numbered page links to view additional pages.

# Exporting Events for Use in a Spreadsheet

You can download all of the events related to your Edge Solo and import them into a spreadsheet. The system stores the last 5,000 events. For more information, see "Downloading Reports" on page 38. The report may take up to an hour to create.

## **Downloading Reports**

You can download the following types of information stored in your Edge Solo:

- People
- Cards
- Events
- List of schedules
- Special days
- User data (in XML format)

The file you download is formatted as a comma-separated values (CSV) file that you can import into a spreadsheet program like Microsoft Excel. You can then use the spreadsheet to sort the information or print reports.

**Note:** Reports containing people, cards, events, or user data may take up to an hour to create.

. . . . . . . . . . . . . . . . . . .

## To download reports:

- **1** Access the management console.
  - For more information, see "Accessing the Edge Solo Management Console" on page 3.
- 2 Click the **Reports** tab.
  - The Reports tab displays.
- 3 Click the **Download** text link you want.
  - Your browser uses its standard download process and stores the file where it stores other downloads.
  - You can now import the file into a spreadsheet program.

÷

**Downloading Reports** 

# Backing Up and Restoring Your Edge Solo Data

You should periodically back up your Edge Solo data. You may need to restore data from your backup if you need replace your Edge Solo and when you upgrade to another product.

The following sections describe how to back up and restore your data:

- "Backing Up Your Edge Solo Data" on page 41
- "Restoring Your Edge Solo Data from a Backup" on page 42

## Backing Up Your Edge Solo Data

You should periodically back up your Edge Solo data. You may need to restore data from your backup if you need to replace your Edge Solo and when you upgrade to another product.

Note: The backup process may take up to an hour to complete.

The backup process stores a file with your data on your computer's or a network hard drive.

### To back up your data:

. . . . . . . . . .

- 1 Access the management console.
  - For more information, see "Accessing the Edge Solo Management Console" on page 3.
- 2 Click the **Utilities** tab.
- 3 Click Back Up Now.
  - The system creates the backup file and displays a message at the top of page.
- 4 Right-click the message that says: Right-click here to download the file.
  - A pop-up menu displays.
- 5 Select the option from the menu to download the file and save the file, as you would save other downloaded files.

# Restoring Your Edge Solo Data from a Backup

You may need to restore data from your backup if you need to replace your Edge Solo and when you upgrade to another product.

Note: The restore process may take up to an hour to complete.

The restore process uses a backup file that you previously created with your Edge Solo data.

**Note:** You must back up your Edge Solo data before you can restore it. For more information, see "Backing Up Your Edge Solo Data" on page 41.

## To restore your data:

- **1** Access the management console.
  - For more information, see "Accessing the Edge Solo Management Console" on page 3.
- 2 Click the **Utilities** tab.
- **3** Click **Browse** to navigate to the backup file on your hard drive or a network drive.
- 4 Select the backup file and click **Open**.
- 5 Click **Restore Now**.
  - The management console page will close and the Login window will display when the process is complete.
  - You must log in again to continue working with the Edge Solo management console.

# **Updating Firmware**

Periodically, you will receive an email message to download a file to update your Edge Solo firmware. Firmware is the "software" inside the Edge Solo that makes it work.

The email message will include a link to download the file from a web site.

## To update your firmware:

- 1 Download the update file as instructed in the email message.
- 2 Access the management console.
  - For more information, see "Accessing the Edge Solo Management Console" on page 3.
- 3 Click the **Utilities** tab.
- 4 In the Firmware Update area, click **Browse** to navigate to the update file.
- 5 Select the update file and click **Open**.
- 6 Click Update Now.
  - The update can take up to seven minutes to complete.
  - The management console page will close.
- **7** Use the Edge Solo Jumpstart to access the Edge Solo management console and log in again.
  - For more information, see "Accessing the Edge Solo Management Console" on page 3.

# Managing Multiple Doors

Edge Solo can be converted to become part of a larger, host-based security system, available through HID development partners. This range of solutions offers both options available for purchase or fully managed solutions available on a monthly fee basis. Benefits of this upgrade include comprehensive management of schedules, people, and cardholders across multiple doors and facilities, as well as comprehensive alarm monitoring, video surveillance, and reporting.

For more information: http://www.hidcorp.com/EdgePartners

Managing Multiple Doors

. . . . . . .

1

The table below includes common troubleshooting information that may help you resolve a problem before calling your installer.

. . . . . . . . . .

| Symptom                                                                                                    | Solution                                                                                                    |
|----------------------------------------------------------------------------------------------------|----------------------------------------------------------------------------------------------------|
| The status icons in the Dashboard<br>display question marks, and the<br>event list says "No recent event."                                                                                                    | <ul> <li>The card reader is not communicating with the management console software. One of the following is causing the problem:</li> <li>Someone is updating the card reader's firmware or restoring data. Wait until the process is complete, then log back in.</li> </ul>                                                                                                    |
|                                                                                                    | <ul> <li>Your local area network is not working properly. Contact your network administrator.</li> </ul>                                                                                                    |
|                                                                                                    | • Someone else is logged in and is actively working with people, card, or schedule information. Wait until that person finishes.                                                                                                    |
| Someone is attempting to access<br>the door outside the scheduled<br>times.                                                                                                    | Determine if that person has a legitimate need to access the door at different times. If yes, assign a different schedule or edit the existing schedule. For more information, see "Assigning or Changing a Person's Schedule" on page 23. If no, let the person know the hours that are appropriate to access the door.                                                                                                    |
| You do not know the format of a card you want to add.                                                                                                    | Swipe the card to add it. For more information, see "Adding a Card by Swiping It" on page 30.                                                                                                    |
| You see an error that says after adding a card:                                                                                                    | The card already exists in the system. You cannot add the same card more than once.                                                                                                    |
| Activity saveCredential: This<br>card/PIN already exists. Please<br>check the data and try again.<br>NOTE: You cannot add the same<br>card by both swiping and entering<br>the card number. Cards added<br>using a format could be a duplicate<br>of a card added as "Raw<br>Hexadecimal." Error: 19<br>SO_CONSTRAINT; Source: Data<br>Storage | If you were entering the card number, try again to make sure<br>you entered the number correctly. If you receive the same<br>error, the card already exists in the system.<br>If the card was added previously by swiping, you will not see<br>the same card number as you see printed on the card itself.<br>When you add a card by swiping, the card number is in raw<br>hexadecimal format, which means the numeric value looks<br>different. |

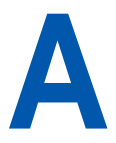

The list below defines all possible Edge Solo events. The events in red display in red in the management console.

.

| Event                             | Descriptions                                                                                                    |
|-----------------------------------|----------------------------------------------------------------------------------------------------|
| Grant Access                      | Door unlocked for the person listed.                                                                                      |
| Grant Access Manually             | Door unlocked when someone clicked <b>Grant Access</b> in the management console.                                         |
| Grant Extended Access             | Door unlocked for the person listed, using the extra time setting.                                                        |
| Deny Access-Credential Not Found  | Door did not unlock. This card is not set up.                                                                             |
| Deny Access-Schedule              | Door did not unlock for the person listed. The person<br>tried to access the door outside the assigned schedule<br>times. |
| Deny Access-Card Expired          | Door did not unlock. The card has expired.                                                                                |
| Deny Access-Unassigned Credential | Door did not unlock. The card has been set up, but it is not assigned to anyone.                                          |
| Set Time                          | Someone changed the time setting in the management console.                                                               |
| Unlock Door                       | Someone clicked <b>Unlock Door</b> in the management console.                                                             |
| Lock Door                         | Someone clicked <b>Lock Door</b> in the management console.                                                               |
| Alarm Acknowledged                | Someone acknowledged alerts from the management console.                                                                  |
| Door Forced Alarm                 | Someone forced the door open.                                                                                             |
| Door Held Alarm                   | Someone held the door open beyond the set time.                                                                           |
| Tamper Switch Alarm               | Someone tampered with the card reader or its enclosure.                                                                   |

## Index

#### Α

accessing the Edge Solo management console 3 adding cards 29 cards by swiping 30 cards individually 29 people 19 schedules 10 alarm, stopping 36 assigning cards to people 31 multiple schedules to people 24

#### В

backing up Edge Solo data 41 browsers enabling JavaScript in 4 supported 3 buzzing someone in the door 35

#### С

card formats, setting up 27 cards adding 29 adding by swiping 30 adding individually 29 assigning to people 22, 31 deleting 32 reassigning to people 31 setting up 27 viewing a list of 32 changing card assignment for people 22 information for people 21 schedule assignment for people 23 schedules 14 the time display 7 conventions, typographic 1 custom fields, defining 6

### D

dashboard described 5 status icons 37 viewing recent events 37 data backing up 41 restoring 42 date, changing 7 default schedules 9 defining custom fields 6 deleting cards 32 people 25 schedules 15 door locking 35 setting to unlock automatically 16 stopping the alarm 36 unlocking 35 downloading events 38 reports 38

## E

Edge Solo accessing the management console 3 backing up data 41 restoring data 42 troubleshooting 45 updating firmware 43 editing information for people 21 schedules 14 enabling, JavaScript in your browser 4 events downloading 38 exporting to a spreadsheet 38 list of all possible 47 viewing all 37 viewing recent 37 example schedules shift spanning midnight 12 split shift 11 exiting the management console 8

#### F

Firefox, enabling JavaScript in 4 firmware, updating 43 formats, setting up for cards 27

#### G

Grant Access button 35

#### н

holidays, adding to a schedule 12

Installer Settings tab 5 Internet Explorer, enabling JavaScript in 4

#### J

JavaScript, enabling in your browser 4

#### L

Lock Door button 35 locking the door 35 logging off the management console 8

#### Μ

management console accessing 3 browsers supported 3 changing the password for 6 logging off 8 password for 3 understanding the main page 5 user name for 3

#### Ρ

password changing 6 for the management console 3 people adding 19 adding a card 22 assigning a card 22, 31 assigning a schedule 23 assigning multiple schedules to 24 changing card assignment 22 changing information for 21 changing schedule assignment 23 removing 25 setting up 19 viewing a list of 25 preferences defining custom fields 6 displays 6 management console password 6 setting up 5 time display 7

#### R

reassigning cards to people 31 relocking the door 35 removing, people 25 reports downloading 38 exporting events for a spreadsheet 38 exporting for a spreadsheet 38 viewing all events 37 restoring Edge Solo data 42

#### S

schedules adding 10 adding holidays 12 adding special days 12 assigning multiple to people 24 assigning to a person 23 changing 14 default 9 deleting 15 example shift spanning midnight 12 example split shift 11

setting up 9 setting up a door unlock 16 viewing a list of 15 setting up a door unlock schedule 16 card formats 27 cards 27 people 19 preferences 5 schedules 9 shift spanning midnight, example schedule 12 special days, adding to a schedule 12 split shift, example schedule 11 spreadsheet exporting events to 38 exporting reports to 38 status icons 37 stopping the door alarm 36

#### Т

time displays, changing 7 time zone, changing 7 time, changing 7 troubleshooting 45 turning off the door alarm 36 typographic conventions 1

#### U

Unlock Door button 35 unlocking the door automatically 16 the door now 35 updating firmware 43 user name, for the management console 3

#### V

viewing a list of all cards 32 a list of all people 25 a list of all schedules 15 all events 37 recent events 37